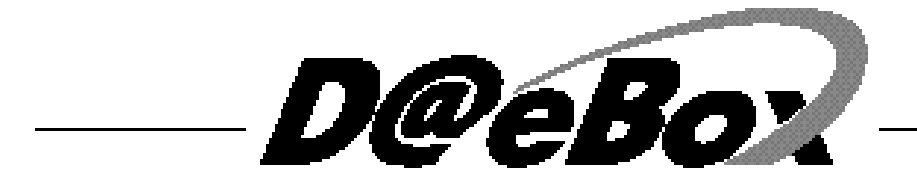

# <u>User's Manual</u>

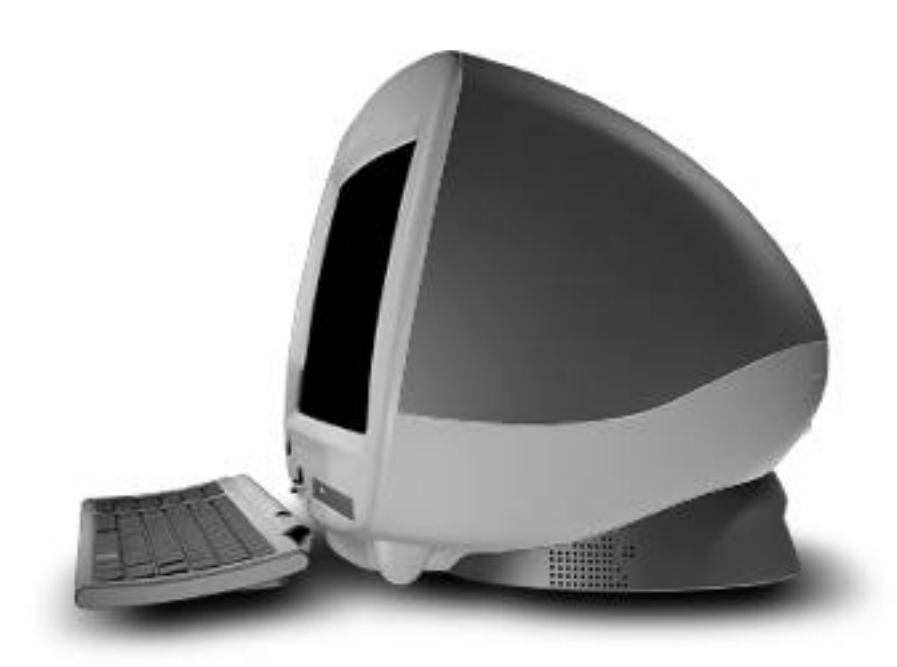

# CONTENTS

| Starti | ng                                            |     |
|--------|-----------------------------------------------|-----|
| 1.     | How to use this manual                        |     |
| 2.     | Check Items                                   |     |
| 3.     | System Setting                                |     |
| Ch1.S  | System Configuration                          | • ( |
| 1.     | Front configuration                           | . ( |
| 2.     | Rear configuration                            | ,   |
| Ch2. S | Start to Install                              | . 8 |
| 1.     | Plugging the mouse/keyboard                   | . 8 |
| 2.     | Plugging the Power Cord                       |     |
| 3.     | Plugging the RJ11 Phone line                  | 1   |
| Ch3. S | System Disassembling & assembling             | 1   |
| 1.     | Disassemble Drawing                           | 1   |
| 2.     | Upgrading Memory and Replacing Backup Battery | - 1 |
| 3.     | Assemble Drawing                              | . 2 |
| Ch4.N  | Aonitor                                       | 2   |
| 1.     | Factory Preset Display Mode                   | 2   |
| 2.     | Technical Specification                       | 2   |
| 3.     | OSD Program Description                       | 2   |
| Ch5.N  | Nother Board                                  | 2   |
| 1.     | Specification                                 | 2   |
| 2.     | Layout                                        | . 3 |
| 3.     | . Set Jumper                                  | . 3 |
| Ch6 B  | Rins setun                                    | 2   |

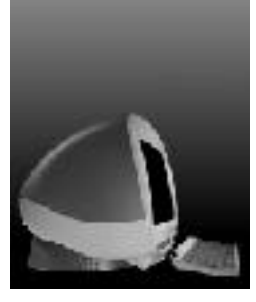

# Starting

## How to use this manual

It is very easy to install the computer system with this manual. Please read this guide carefully, before you install the computer system.

For your safety, remember to turn off the system and t disconnect all the cords and cables before opening the syster chassis.

To avoid electric shock, do not open the monitor frame chassis.

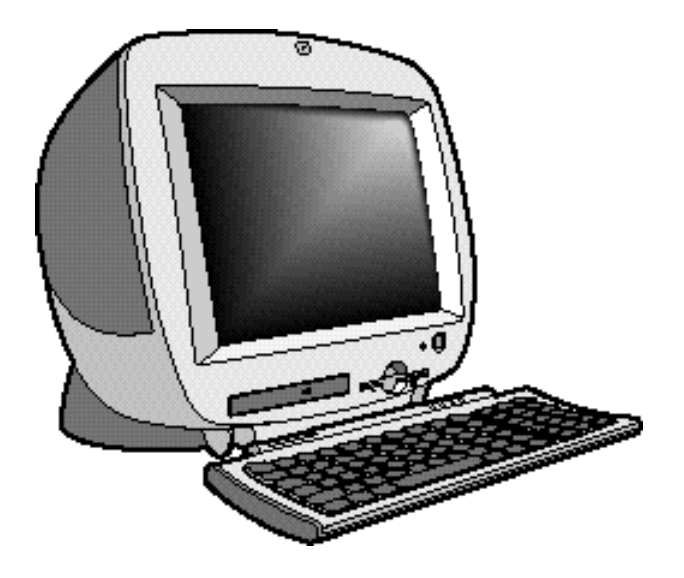

D@eBox\_

## 2. Check Items

Check your boxes for the following items.

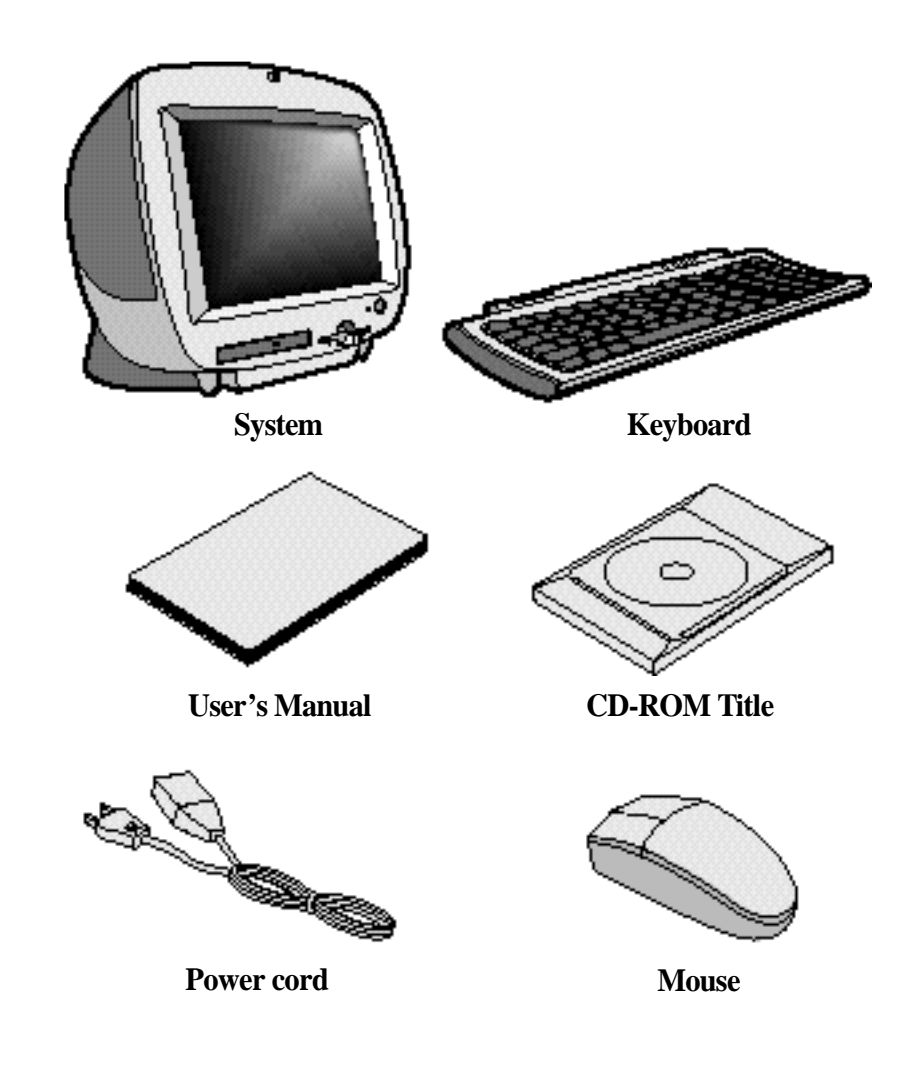

## 3. System Setting

Operate the PC on a sturdy level surface such as desk or table.

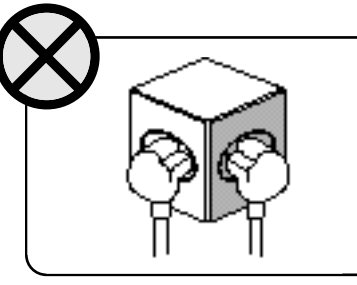

Please do not overload the power socket.

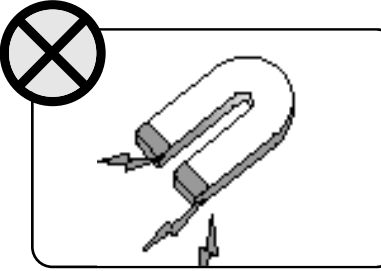

Do not place magnetic objects close to the system.

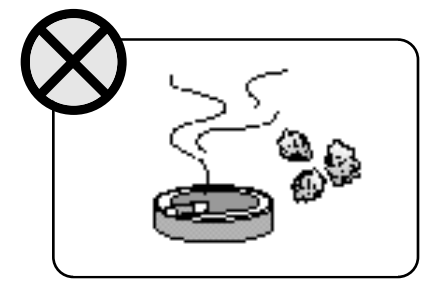

Avoid dust or moisture from the system.

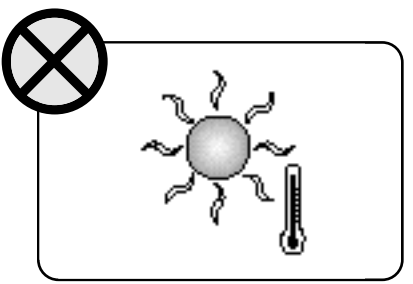

Place the system away from high temperature and direct sunlight.

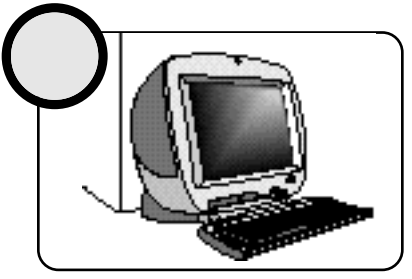

Keep distance between the system and the wall.

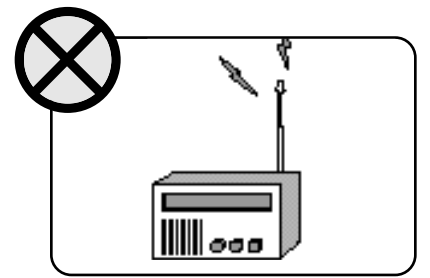

Place the system away from radio or any electronic receivers.

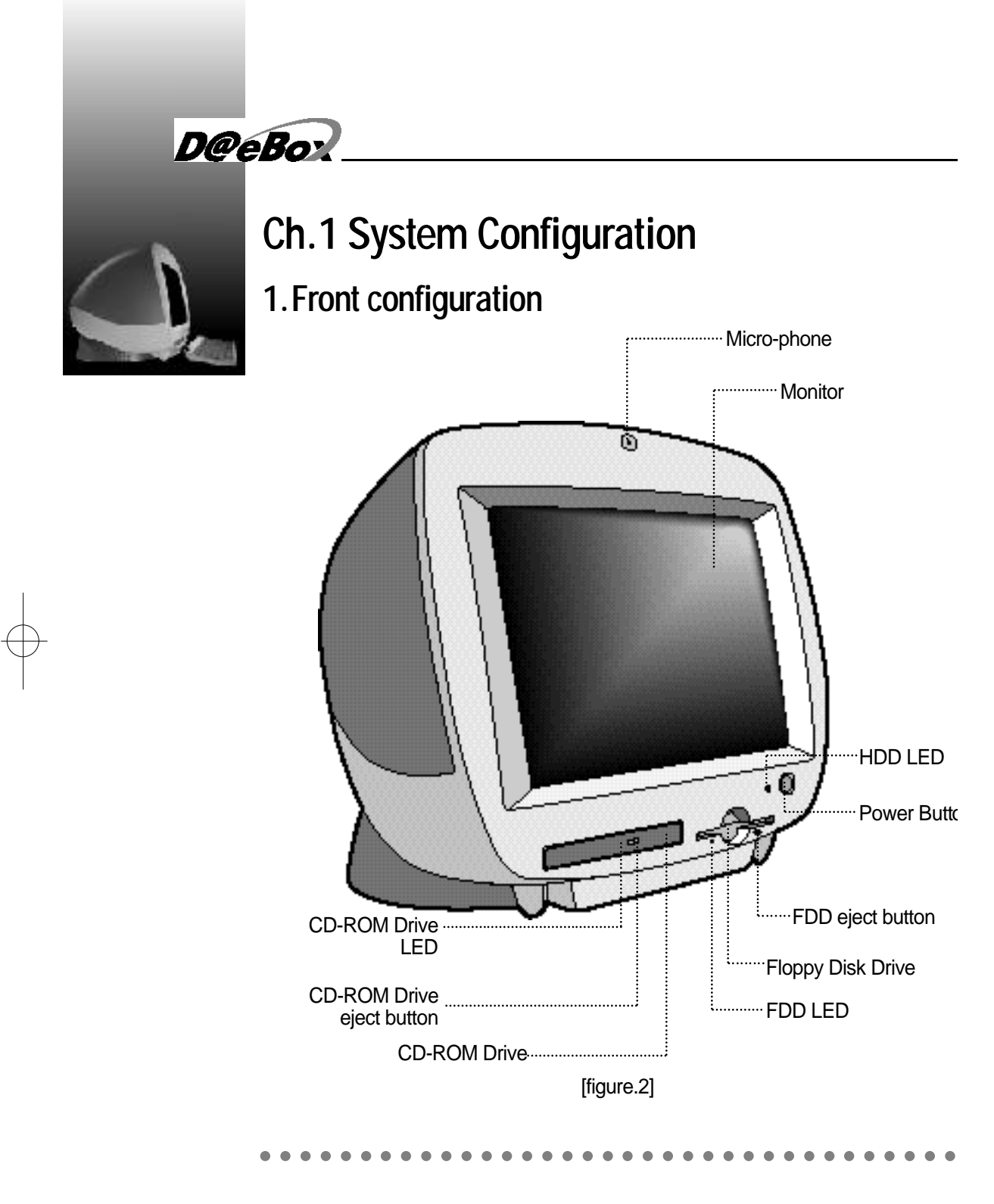

## 2. Rear Configuration

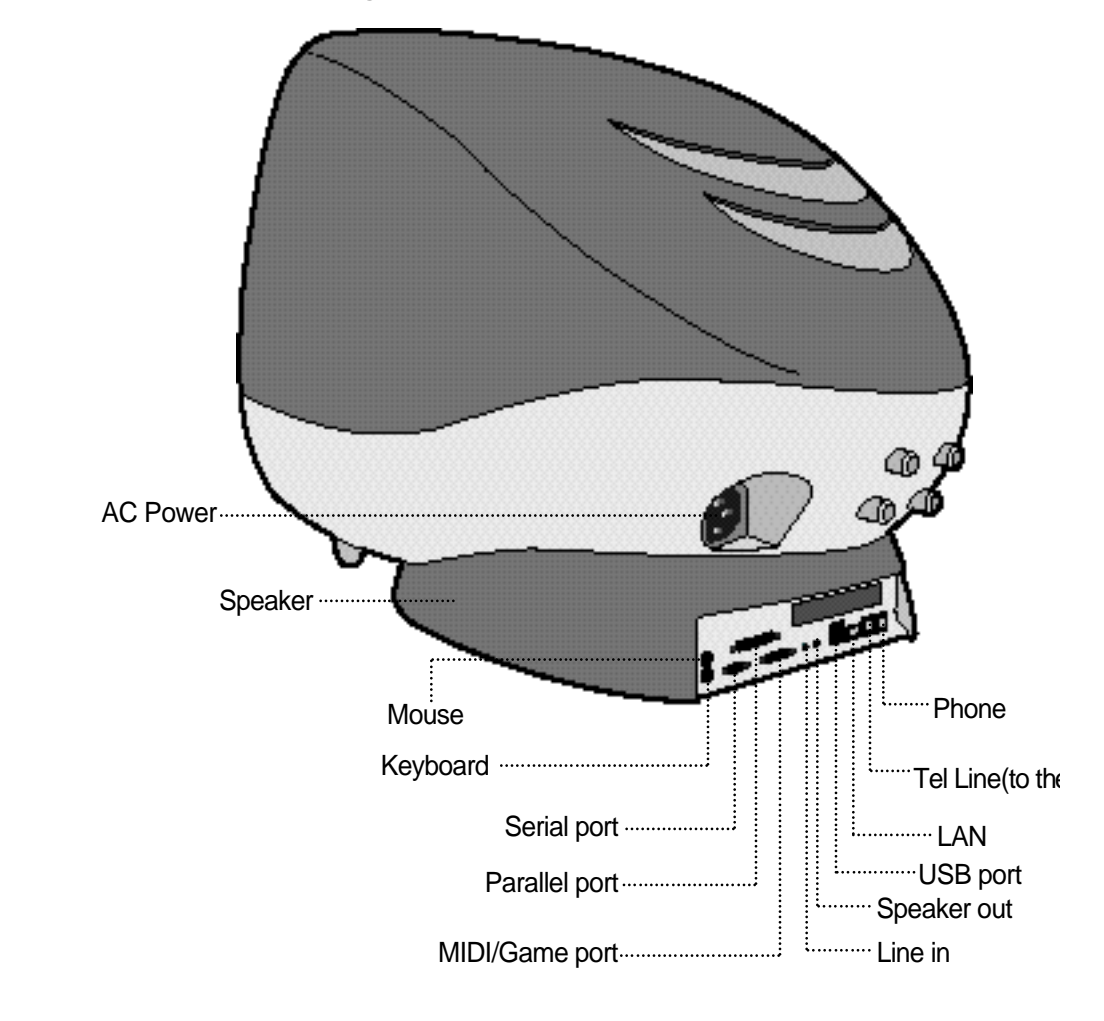

[figure.3]

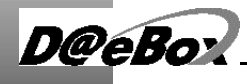

# Ch.2 Start to Install

## 1. Plugging keyboard and mouse

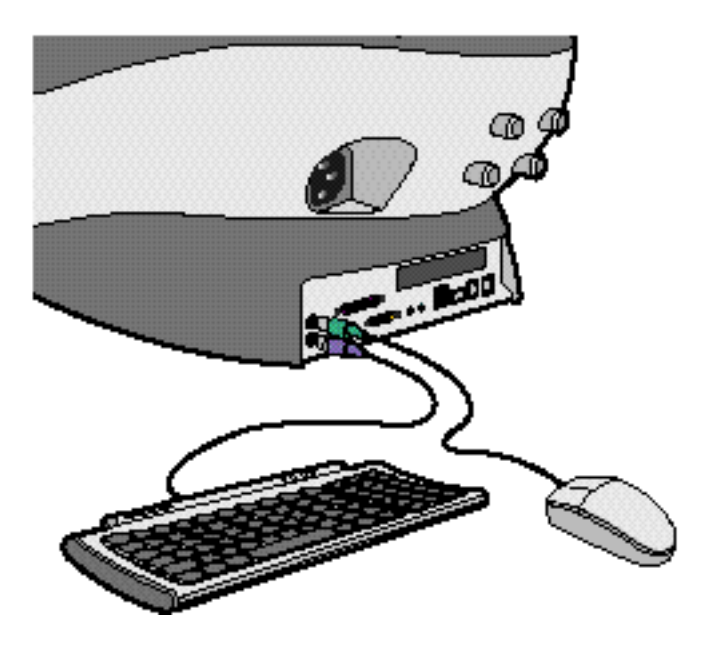

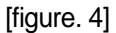

Keyboard and mouse connector is on the rear panel. Connect the keyboard to the keyboard connector colored blue. Connect the mouse to the mouse connector colored green.

## 2. Plugging the power cord

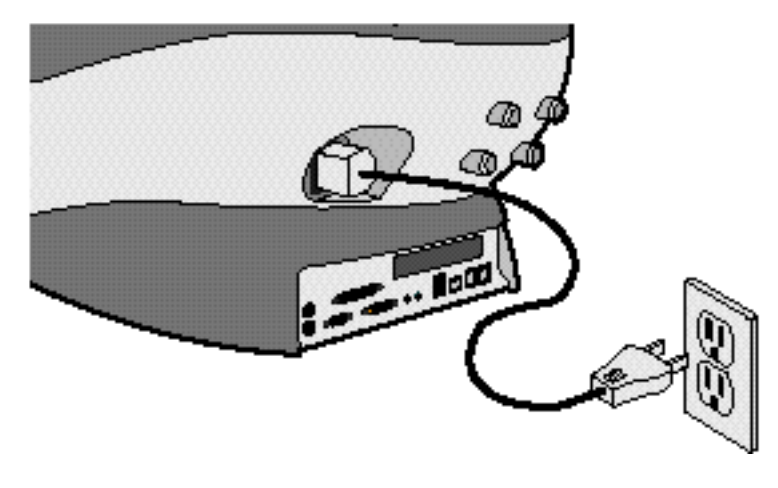

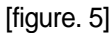

D@eBox Computer System applies both 110/220V power range withou any setting action.

Just plug the power cord into your PC and connect the cord to th grounded outlet.

Do not connect power cable to the power outlet until you finis all the preceding steps.

D@eBox

## 3. Plugging the RJ11 Phone line

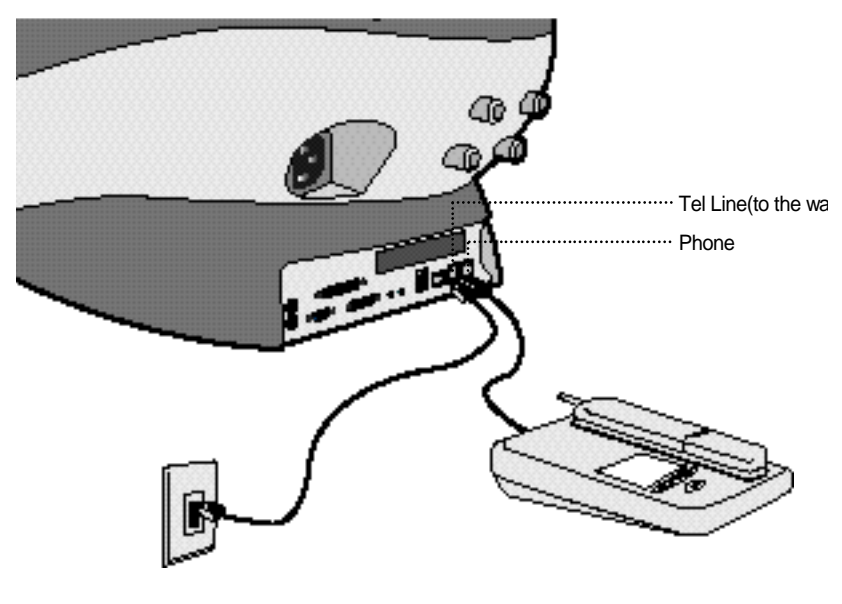

[figure. 6]

With telephone line connectivity, you can network PCs located anywher in the same building where you have access to jacks from a singl telephone line.

Connect phone jack and telephone line of the PCs you want to networ with RJ11 telephone line.

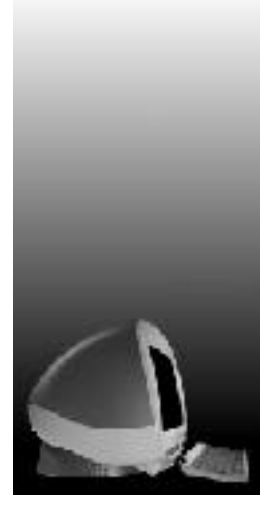

# CH3. System disassemble & assemble

This model provides many convenient options that gives you more syste flexibility. This chapter describes how to install optional part inside t computer and remove and replace the computer cover and expansion-ca cage.

## Are you ready?

For easier work with inside your computer, please check out you ha proper lighting and a clean work space. If you temporarily disconne cables or remove expansion cards, make sure you note the position of t connectors and slots so that you can reassemble the system correctly.

### **Rules for safety**

- 1. Remove all the AC power source from your computer and a peripherals.
- 2. Connection any telephone or telecommunication lines from the computer may cause personal injury or electric shock.
- 3. Please wait 5 seconds after turning off the computer befo disconnecting the peripheral or removing the component when you a disconnecting a peripheral from the computer or removing a compone from the system board, to avoid possible damage to the system board.
- 4. Touch an unpainted metal surface on the computer chassis, such as t power supply, before touching anything inside your computer.

To avoid static electricity that might harm internal components, plea touch an unpainted metal surface on the computer chassis periodical Touching components or contacts on a card or pins on a chip might cau damage of components.

# D@eBox\_

## 1. Disassembling Drawing

This section describes how to disassemble PC for adding RAMs, changin battery, installing modem card etc.

It is very important to check if the AC power cable is removed from P<sup>4</sup> before you disassemble your PC. If the AC power cable is removed for your PC, you may start disassembling.

### **Opening the Computer**

1) Place a soft stuff (example : towel, cloth etc.) on the front of computer.

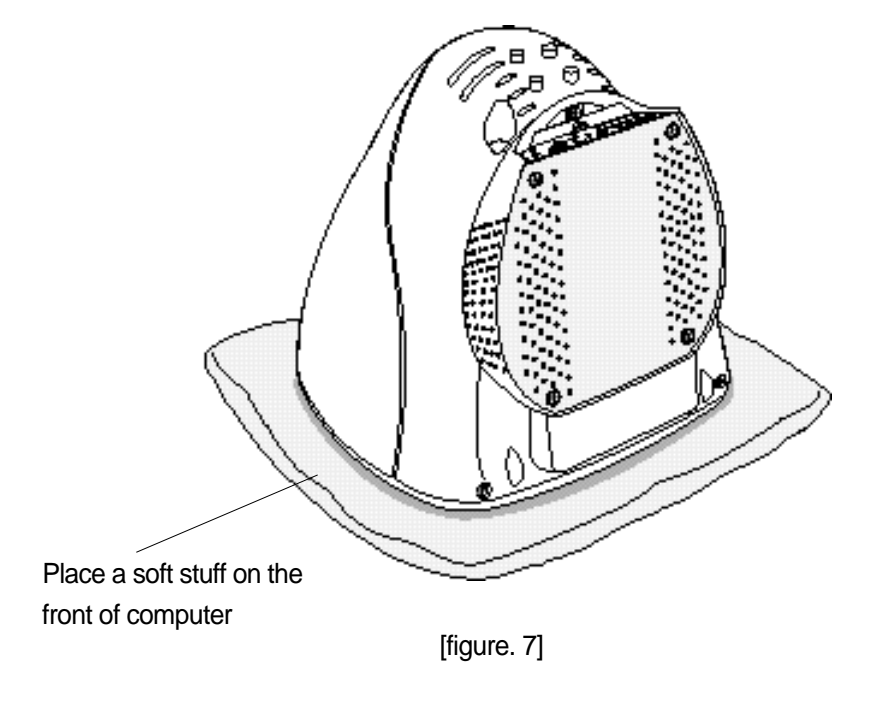

2) As you could see [figure.8], there are 5 screws and loose 4 of ther which is indicated as ① to separate the thin plate.

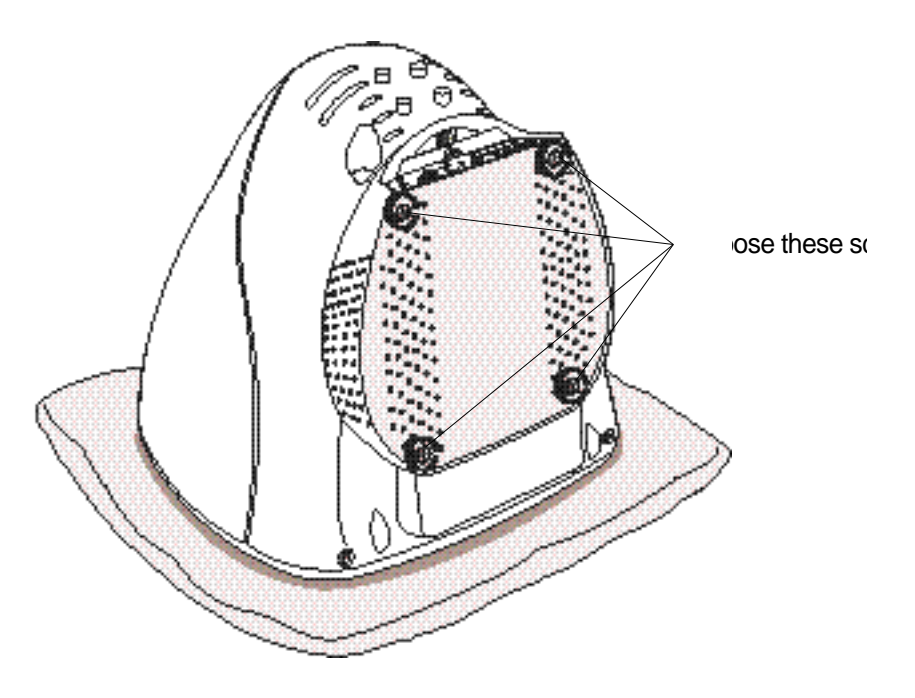

[figure. 8]

D@eBox

After you separate the thin plate as you can see in [figure. 9], loose screws indicated as ② to separate transparent case ③, first remove the speaker cable (④) which is connected to speaker at this moment.

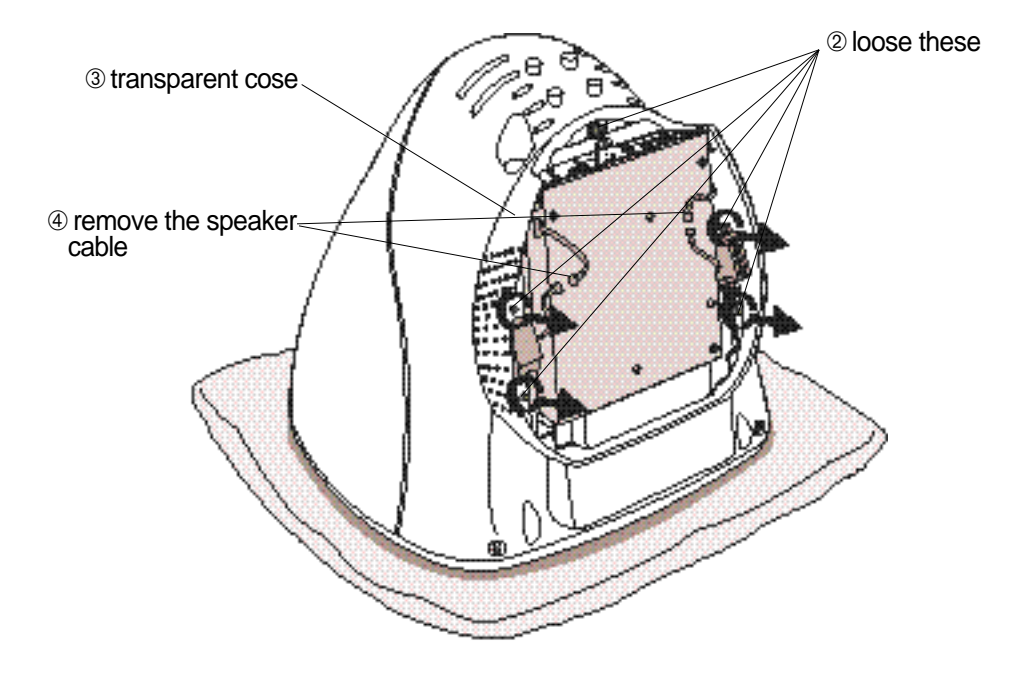

[figure. 9]

4) After you separate transparent case, loose 3 screws indicated as (5) t separate the body of PC. [figure. 10,11] shows how you can separat body and monitor. Please be cautious when you pull out the bod because the body and monitor is connected with cable. If you pull ou the body little bit first then remove the cable, there will be no problen [figure. 12] shows after the monitor and body is separated.

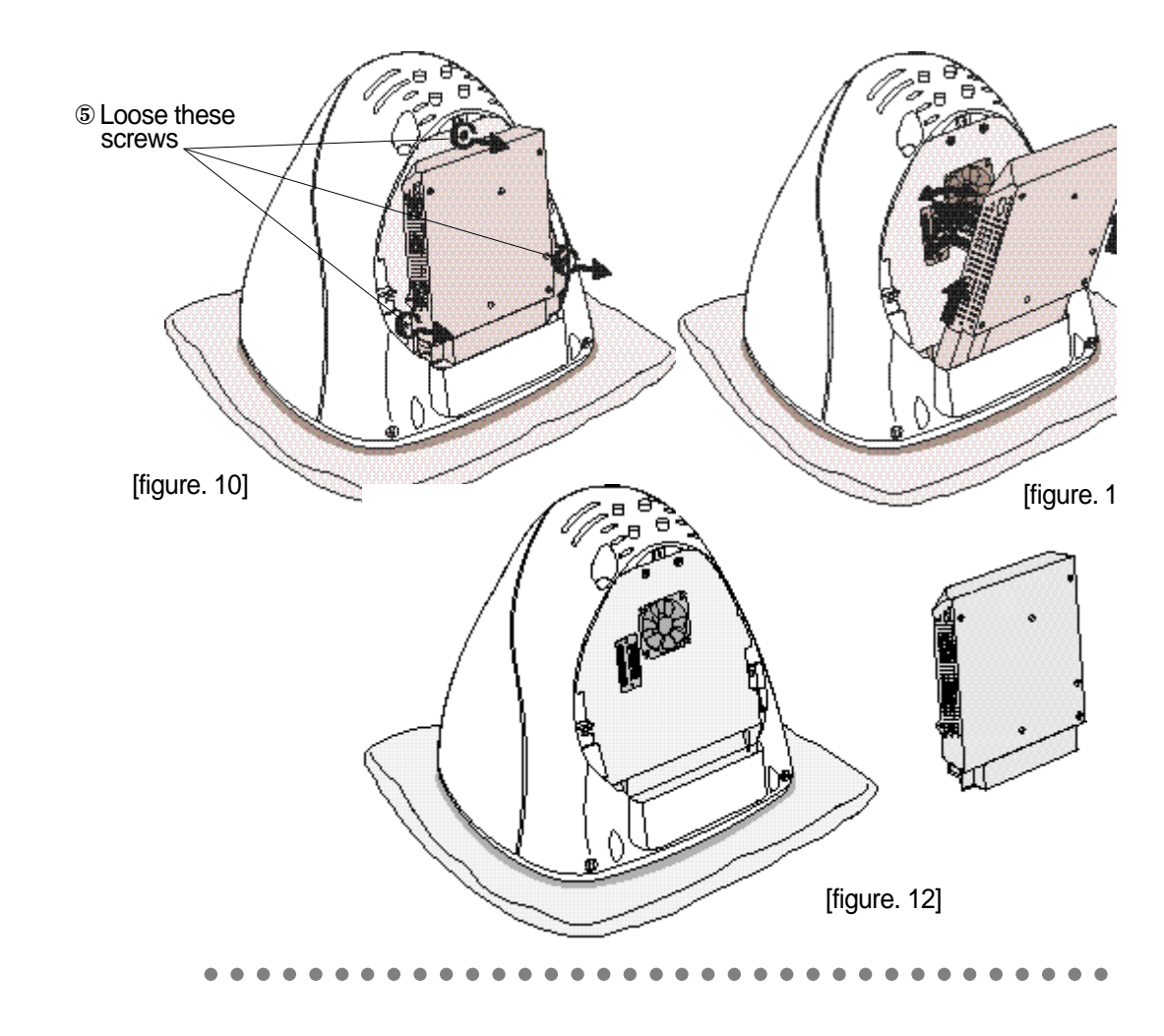

D@eBox

5) Description for each part of main board and interface board locate beneath the monitor.[figure. 13]

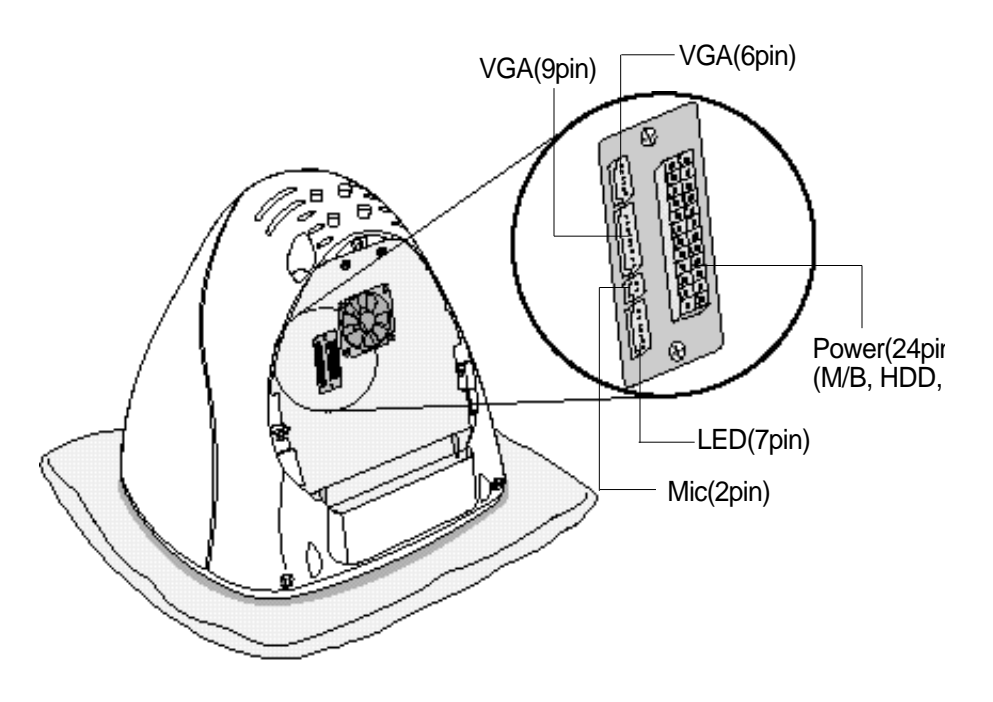

[figure. 13]

### 2. Upgrading Memory and Changing the backup Battery

This section is to describe that upgrading memory and Changing th backup battery.

### Upgrading Memory

This model has 64 Mbytes memory as a default and you can upgrade ma 256 Mbytes when you need.

### How to install

- 1) Locate the two clips that hold the memory module in place. One cli holds the left edge of the module and the other clip holds the right edge
- 2) Push both clips away from the socket.

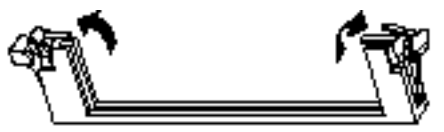

3) Position the DIMM over the socket so that the notch at the bottom of th module lines up over the divider in the socket. As shown in the nex picture, match the wide part of the module to the wide part of th opening in the socket.

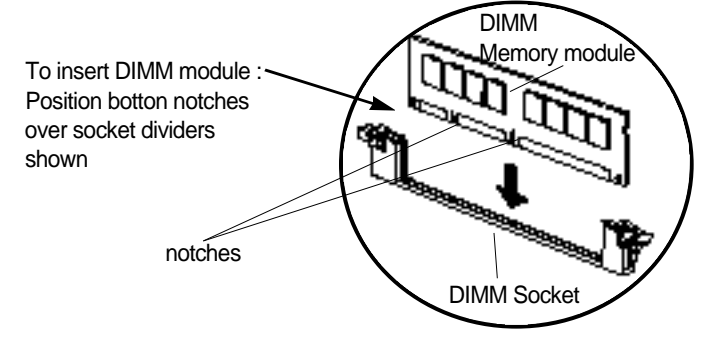

4) Push the module straight down into the socket.

## D@eBox\_

### How to remove

- 1) Locate the two clips that hold the memory module in place. One cli holds the left edge of the module and the other clip holds the right edge
- 2) Push one clip away from the module. Then, while holding the modul with one hand, push the other clip away from the module.

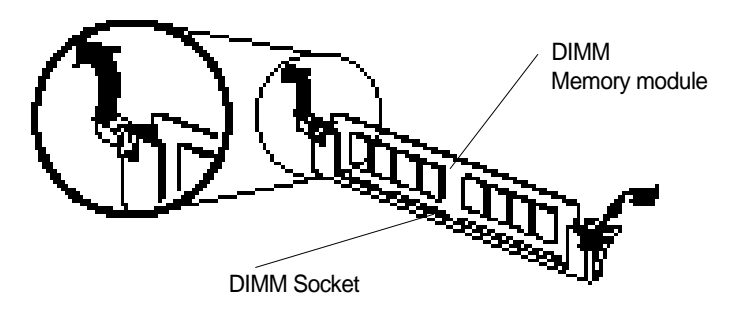

3) Lift the module out of the socket.

### Changing the Battery

- 1) A mercury cell is located in the center of main board to keep setup dat of CMOS
- 2) If you see the case part, you could find protruding part(<sup>(2)</sup>). Kee pushing this protruding part and remove existing cell then install nev cell. If you are using metallic driver to push, try not to touch any othe part with the metallic tool.
- There is the danger of an explosion if the battery is incorrectl replaced.
- Replace the battery with the same or equivalent typrecommended by the manufacturer.
- Discard used batteries according to the battery manufacturer instructions.

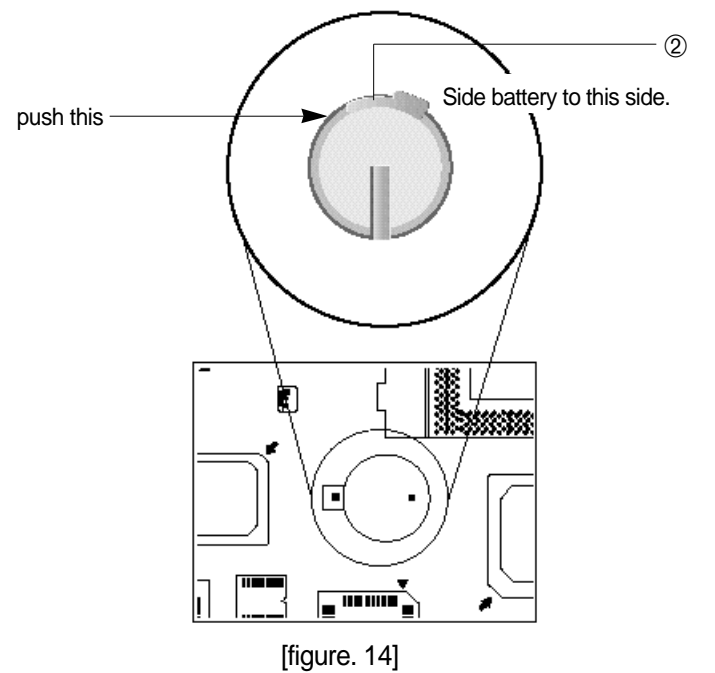

# D@eBox

## 3. Assembling Drawing

- 1) You can assemble PC with reverse order of disassembling. First of al please check if all part is attached firmly.
- 2) Connect body and monitor with cable.
- 3) Put in PC body after fitting 1 and 2.(FDD,CDROM is front)[figure. 1:
- 4) Drive these screw. [figure. 16]

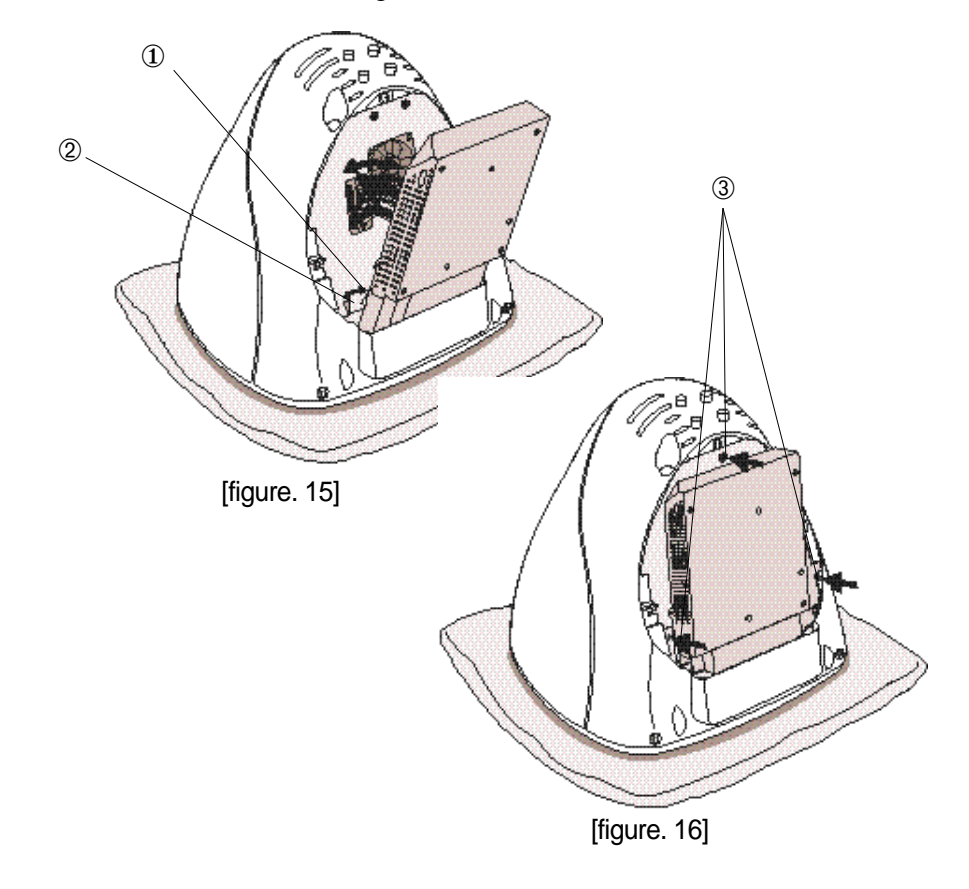

5) After finish assembling body part, combine transparent case like [figure 17], drive these crews (④), and also connect to the speak cable(⑤).

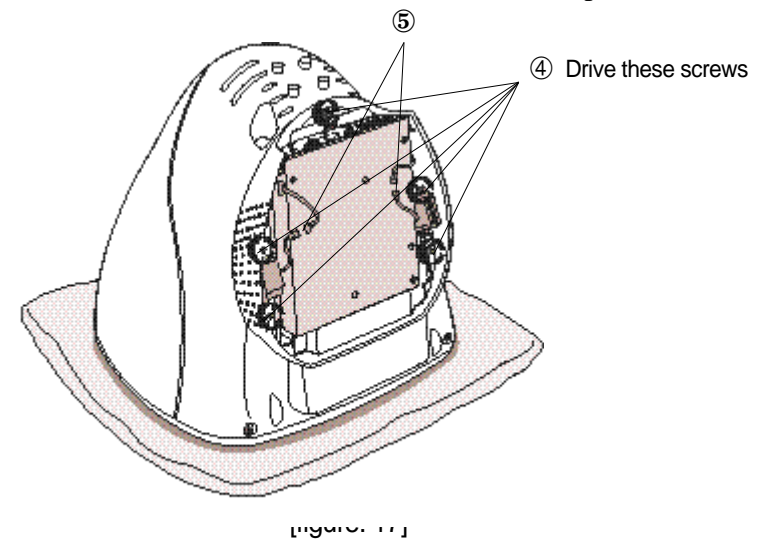

6) Fit the thin plate shown [figure. 18] and drive these screw (6).

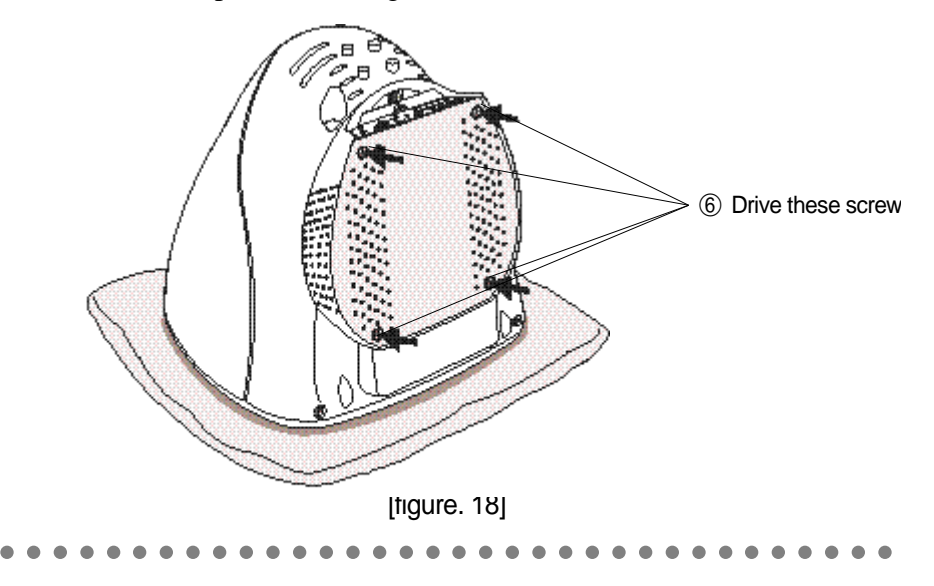

D@eBox\_

7) Stand your PC, connect the power cable and turn on.

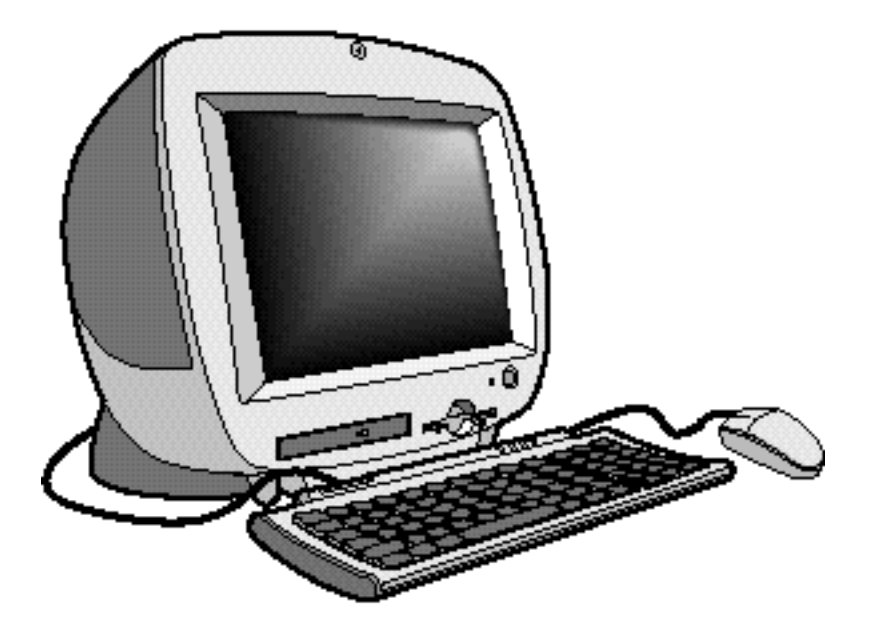

[figure. 19]

Daewoo Telecom

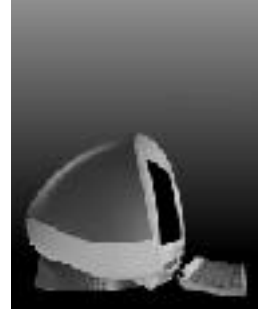

# Ch.4 Monitor

# 1. Factory preset display mode

| Prosot modo | Resolu   | ution   | Frequency |       |  |
|-------------|----------|---------|-----------|-------|--|
| Fleset mode | H(Pixel) | V(Line) | H(KHz)    | V(Hz) |  |
| VGA         | 640      | 350     | 31.5      | 70    |  |
|             | 720      | 400     | 31.5      | 70    |  |
|             | 640      | 480     | 31.5      | 60    |  |
| VEGA        | 640      | 480     | 37.5      | 75    |  |
|             | 640      | 480     | 43.2      | 85    |  |
|             | 800      | 600     | 37.9      | 60    |  |
|             | 800      | 600     | 46.9      | 75    |  |
|             | 800      | 600     | 53.6      | 85    |  |
|             | 1024     | 768     | 48.3      | 60    |  |
|             | 1024     | 768     | 68.7      | 85    |  |
|             | 1280     | 1024    | 64.0      | 60    |  |

# 2. Specifications

| ltem                 | Specifications         |
|----------------------|------------------------|
| Size                 | 15" (14") viewable     |
| Dot Pitch            | 0.28mm                 |
| Max Resolution(HXV)  | 1280X1024              |
| Horizontal frequency | 30~69KHz               |
| Vertical frequency   | 50~120Hz               |
| Video Dot Rate       | 110MHz                 |
| Active Display Area  | Preset 265X190mm       |
|                      | Full 278X208mm         |
| Features             | Invar shadow mask      |
|                      | AS(Anti-Static)coating |

D@eBoy

## **3.OSD CONTROL PROGRAM**

General

| OST      | Con | trel Program        |     |
|----------|-----|---------------------|-----|
|          | ¢   | Brightness          |     |
| General  | •   | Cuntrast            |     |
| Geometry | Ē   | Horizontal Size     |     |
| Color    | Ð   | Horizontal Position |     |
| Utility  | I   | Vertical Size       |     |
|          |     | Vertical Position   |     |
|          |     | OK Cancel           | 91% |

[figure. 20]

- Brightness : Adjust the brightness of the entire image.
- Contrast : Adjust the contrast of image, the difference between light an dark areas on the screen.
- Horizontal Size : Adjust the display width (Horizontal size).
- Horizontal Position :Adjust the position of the display horizontally(Le or Right).
- Vertical Size : Adjust the display height (Vertical size).
- Vertical Position : Adjust the position of the display vertically (Up o Down).

### Geometry

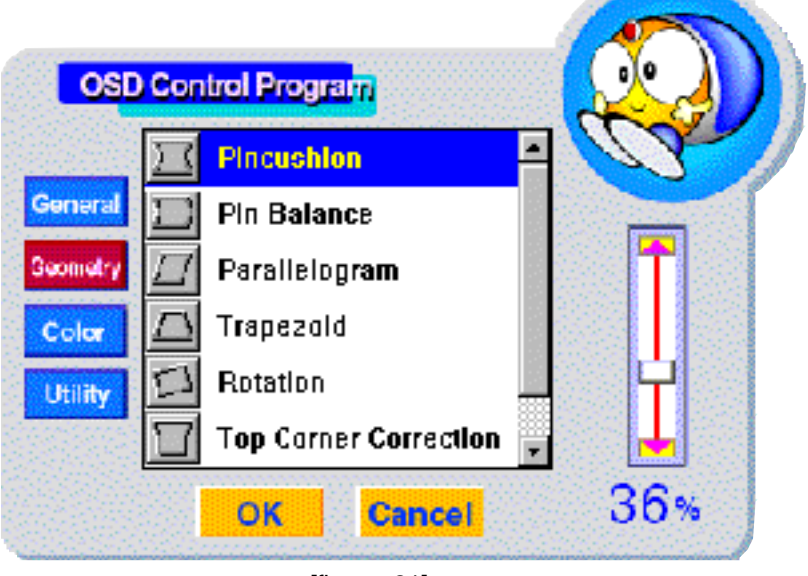

[figure. 21]

- Pincushion : Adjust the left and right margins for more convex or mor concavemargins.
- Pin Balance : Adjust the side balance when the sides of the screen ar bowed towards left or right.
- Parallelogram : Adjust the parallelogram when the screen is leaning le or right.
- Trapezoid : Adjust the trapezoid of the screen by moving the lines inwar or outward.
- Rotation : Adjust the rotation when the screen is tilted left or right.
- Top Corner Correction : Adjust the Top corner
- Bottom Corner Correction : Adjust the Top corner

D@eBox

### Color

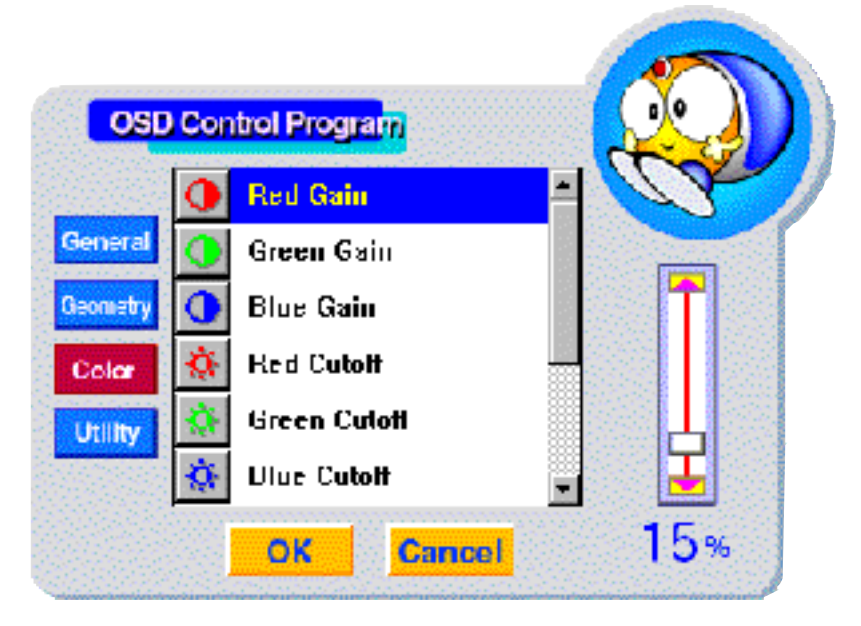

[figure. 22]

- Red Gain : Adjust the red gain.
- Green Gain : Adjust the green gain.
- Blue Gain : Adjust the blue gain.
- Red Cutoff : Adjust the red cutoff.
- Green Cutoff : Adjust the green cutoff.
- Blue Cutoff : Adjust the blue cutoff.
- 9300K Recall
- 6500K Recall
- User color recall : Return the color value (set by user)
- User color save : Save the color value (set by user)

### Utility

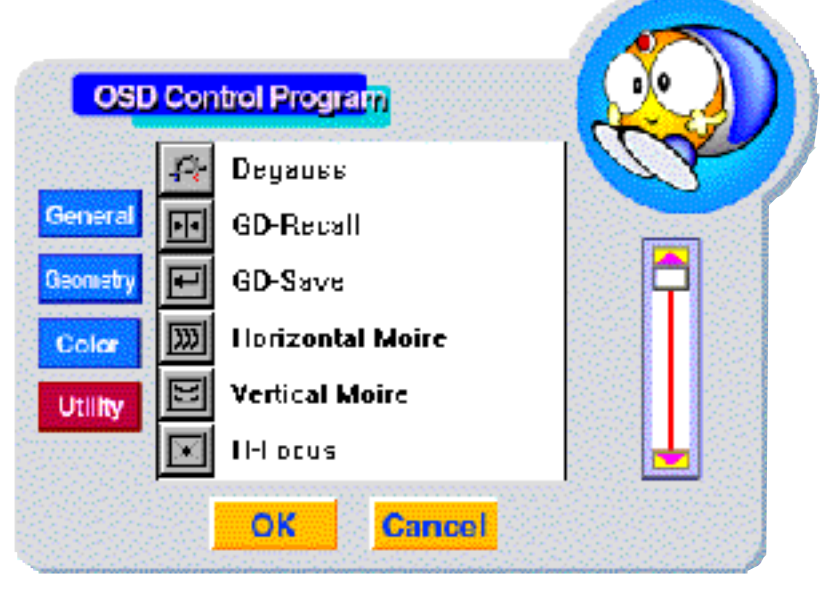

[figure. 23]

- Degauss : Degauss the display and restore image quality.
- GD-Recall : Return the original value
- GD-Save : Save the setting value
- Horizontal Moire : Adjust the horizontal picture moire cancellation.
- Vertical Moire : Adjust the vertical picture moire cancellation.
- H-Focus : Adjust the focus image.

# D@eBox\_

# Ch.5 Mother board

# 1.Specification

| ltem           | Specifications                                |
|----------------|-----------------------------------------------|
| Model Name     | CB657N-BX                                     |
| CPU            | Single Celeron Processor 400/433/466/500MHz   |
|                | (370-pin PGA connector)                       |
| Front Side Bus | 66/100MHz                                     |
| Main Memory    | - Supports a maximum memory size of 256MB     |
|                | - Supports two 168-pin DIMM Sockets           |
|                | - Supports PC100/66 SDRAM                     |
| VGA Controller | - Built in M/B controller support 1X/2X AGP   |
|                | - Trident Blade 3D, Support Max, 8MB SDRAM    |
|                | - Internal Inter-connection to Monitor        |
| USB            | 2 USB ports                                   |
| IDE            | - 40-pin Boxed-Header for IDEs (Primary IDE)  |
|                | - 50-pin Boxed-Header(2mm pitch) for CDROM    |
|                | (Secondary IDE)                               |
| I/O Controller | - 1 Serial port                               |
|                | - 1 Parallel port with ECP and EPP support    |
|                | - Interface for one 1.2MB, 1.44MB, and 2.88MB |
|                | Diskette Drive                                |
|                | - PS/2 type mouse and keyboard interfaces     |

| Item                | Specifications                                                 |  |  |
|---------------------|----------------------------------------------------------------|--|--|
| Audio               | - Built in Trident 4DWAVE-DX-1 PCI Audio controller            |  |  |
|                     | - Crystal 4297A stereo audio CODEC or compatible               |  |  |
|                     | part                                                           |  |  |
|                     | - Built in 1.5W Audio Amplifier                                |  |  |
|                     | - Integrated with internal speaker                             |  |  |
|                     | - Audio in/audio out                                           |  |  |
| BIOS                | - Phoenix PnP BIOS                                             |  |  |
|                     | - 2MB Flash ROM                                                |  |  |
| LAN/HPNA Controller | - Built in Intel 21145 10Base-T/HomeRun controller             |  |  |
| (Option)            | - Support Ethernet 10Base-T and HPNA 1.0                       |  |  |
|                     | - Support One RJ-45(with active LED) and Two RJ-1 <sup>-</sup> |  |  |
| Expansion Slot      | One PCI slot for Riser Card                                    |  |  |
| Hardware Monitoring | - An integrated ambient temperature sensor                     |  |  |
|                     | - Fan Speed sensors                                            |  |  |
|                     | - Power supply voltage monitoring to detect levels             |  |  |
|                     | above or below acceptable values                               |  |  |

D@eBox

2. Layout

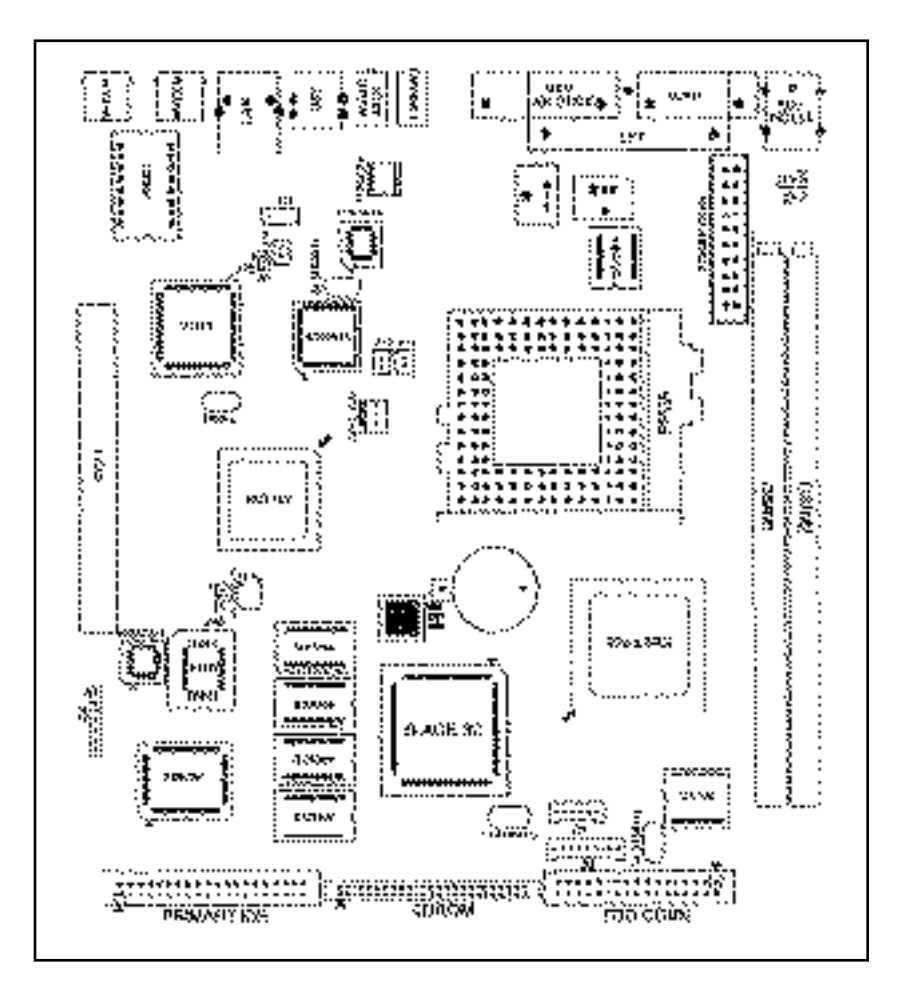

[figure. 24]

### 3. Set Jumpers

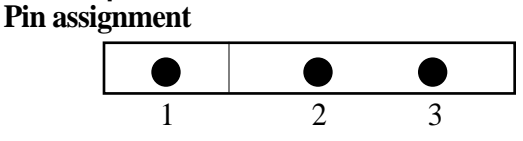

#### CMOS Clear(JP6)

To clear the CMOS Data :

- 1) Turn off your computer and plugged out your AC power cord from wall socket
- 2) Close pins 2-3, wait five seconds and place the jumper back on pins 1 2(The jumper must be placed back on pins 1-2 for the system t function properly)
- 3) Turn on your computer

| Clear CMOS | JP6 |
|------------|-----|
| Normal     | 1-2 |
| Clear      | 2-3 |

#### **Disable On-board Audio(JP8)**

This Jumper uses for Enable or Disable the on board audio subsystem.

| Internal Audio  | JP8 |
|-----------------|-----|
| Enable(Default) | 1-2 |
| Disable         | 2-3 |

#### Enable Keyboard password power on function(JP7)

This jumper uses for Enable or Disable Keyboard Password power o function7

| K/B Password on | JP8 |
|-----------------|-----|
| Enable(Default) | 1-2 |
| Disable         | 2-3 |

# D@eBox

# Ch.6 Bios Setup

The SETUP program is a built-in program that allows configuration ( functions and devices of the system.

This chapter provides information on how the setup program allows you configure the function and device of your computer and how to configu each item on the setup menus.

- Changing/Saving SETUP
- 1. SETUP can be invoked when the power is turned on or software reset initiated. During the initial boot sequence, Press <F2> will display tl setup main screen.
- 2. From the initial SETUP menu, use arrow key(Right or Left) to displate the next or previous menu.

There are six SETUP menus and they are :

- Main
- Advanced
- Security
- Power
- Boot
- Exit

3. To select an option entry, press arrow key (Up or Down). As the curs moves through the menu, the current option is highlighted.

- 4. <+>,<-> and the space bar will scroll the current field's value.
- 5. To change a value of configuration, repeat the procedure 2 through 4.
- 6. If you press<ESC>, the Exit menu will be displayed. Save your changes to CMOS and exit system Setup.
- Reconfiguring SETUP with Default Values
- 1. During boot-up secquence, press<F2> to display the SETUP menu.
- 2. Press <ESC> to go to the 'Exit' menu.
- 3. On the "Load Setup Defaults" option, press <Enter> and select <Yes>.
- 4. Select the "Exit Saving Changes" to save the default values and ex SETUP.
- Next sections provide explanation of the SETUP configurations.

### 1. MAIN Setup Menu

To start Phoenix BIOS Setup utility :

1. Turn on or reboot your system. Phoenix BIOS displays this message :

Press <F2> to enter SETUP.

2. Pressing <F2> displays the Main Menu, which looks like this :

# D@eBox

|                                                                    |                                                          | up Utility               |                                     |                     |                                                                                                   |
|--------------------------------------------------------------------|----------------------------------------------------------|--------------------------|-------------------------------------|---------------------|---------------------------------------------------------------------------------------------------|
| Main                                                               | Advanced                                                 | Security                 | Power                               | Boot                | Exit                                                                                              |
| Syste<br>Syste                                                     | em Time :<br>em Date :                                   | [12:<br>[07/             | 00:13]<br>⁄04/1999]                 |                     | Item Specific Help<br><tab>, <shift-tab>, or<br/><enter> selects field.</enter></shift-tab></tab> |
| Lega                                                               | cy Diskette A :                                          | [1.4                     | 4/1.25 MB                           | 3 <sup>1</sup> /2"] |                                                                                                   |
| Lega                                                               | cy Diskette B :                                          | [Dis                     | sabled]                             |                     |                                                                                                   |
| <ul> <li>Prim</li> <li>Prim</li> <li>Seco</li> <li>Seco</li> </ul> | aary Master<br>aary Slave<br>ndary Master<br>ndary Slave | [Qu<br>[No<br>[CE<br>[No | idntum XX<br>pne]<br>D-ROM]<br>pne] | X]                  |                                                                                                   |
| ► Keyl<br>Systa<br>Exte                                            | board Features<br>em Memory :<br>nded Memory :           | 640KB<br>64512 KB        |                                     |                     |                                                                                                   |
| F1 ]                                                               | Help ↑↓ Sel                                              | ect Item                 | -/+ Char                            | nge Values          | s F9 Setup Defaults                                                                               |
| Esc l                                                              | Exit ←→ Sel                                              | ect Menu                 | Enter Sel                           | ect ►Sub-           | Menu F10 Save and Exit                                                                            |

<Figure1> Main Screen

Use this menu for basic system configuration. You can make the following selections on the Main Menu itself.

### -System Time

This option displays the current system time.

Use <+> and <-> keys to change the values.

Press <Enter> to move from the Hour to the Minute to the second field.

#### -System Date

This option displays the current system date.

Use <+> and <-> keys to change the values.

Press <Enter> to move from the Month to the Date to the Year field.

#### -Legacy Diskette A : / Legacy Diskette B :

These options define wether to use the 'A' drive/'B' drive and set the typ of floopy disk drive installed in each drive.

#### -Primary Master/Slave, Secondary Master/Slave

The Master and Slave settings on the Main Menu control the types of devices:

• Hard-disk drives / • Removable- disk drives / • CD-ROM drives

The setting is defined to 'Auto' to automatically select the hard dis parameters and the protocol at the time of boot-up. The user can define i own parameter by selecting the 'User' value.

If you press <Enter>, the screen displaying data for each device wil appear.

#### -Keyboard Features

Specify Keyboard Features as Following :

• Num Lock : On or Off turns NumLock on or off at bootup. Auto turn NumLock on if it finds a numeric key pad.

• Key Click : Turns audible key clik on.

• Keybord auto-repeat rate : Sets the number of times a second to repeat keystroke when you hold the key down.

• Keyboard auto-repeat delay : Set the delay time after the key is hel down before it begins to repeat the keystroke.

• Legacy USB Support: Enable/Disable for Legacy Universal Serial Bus.

#### -System Memory

Displays the amount of conventional system memory detected durin bootup.

#### -Extended Memory

Displays the amount of extended system memory detected during bootup.

# D@eBox

## 2. Advanced Setup Menu

Use this menu to set the Advanced Features available on your system chipset.

Selecting "Advanced" from the Menu Bar displays the Advanced Menu which looks like this :

|                                                                                    |                                                                                                    | J <b>tility</b>                                                                          |                                                                                                    |                     |                  |                                                                                                    |                                   |
|------------------------------------------------------------------------------------|----------------------------------------------------------------------------------------------------|------------------------------------------------------------------------------------------|----------------------------------------------------------------------------------------------------|---------------------|------------------|----------------------------------------------------------------------------------------------------|-----------------------------------|
| Main                                                                               | Advanced                                                                                                    | Securi                                                                                   | ty Powe                                                                                                | r Bo                | oot              | Exit                                                                                                    |                                   |
| Setting<br>may ca<br>Installe<br>Reset C<br>PS/2 N<br>Large I<br>Local I<br>Spread | Se<br>gitems on thi<br>nuse your sys<br>ed O/S :<br>Configuration<br>Mouse<br>Disk Access<br>Bus IDE adap<br>I Spectrum<br>Device Confi | tup Warning<br>is menu to ir<br>stem to malf<br>n Data :<br>Mode :<br>oter :<br>guration | g<br>ncorrect valu<br>function.<br>[Win 98 / V<br>[No]<br>[Auto Detec<br>[DOS]<br>[Both]<br>[Disabled] | es<br>/in 200<br>t] | 0]               | Item Specific Help<br>Select the operating<br>system installed on y<br>system which you with<br>most commonly.<br>Note : An incorrect se<br>can cause some opera<br>systems to display<br>unexpected behavior | our<br>ill use<br>etting<br>ating |
| F1 H<br>Esc H                                                                      | Help ↑↓<br>Exit ←→                                                                                                    | Select Item<br>Select Menu                                                               | -/+ C<br>1 Enter                                                                                       | hange V<br>Select ▶ | Values<br>≻Sub-N | s F9 Setup Defa<br>Menu F10 Save and                                                                                                    | aults<br>d Exit                   |

<Figure 2> Advanced Screen

### -Installed O/S

Select the operating system installed on your system which you will us most commonly.

(Note : An incorrecting setting can cause some operating systems t display unexpected behavior.)

#### -Reset Configuration Data

To reset PnP data, set the value to 'Yes'. 'Yes' erase all configuration dat in ESCD, which stores the configuration settings for non-PnP plug-i devices.

Select 'Yes' when required to restore the manufacture's defaults.

### -PS/2 Mouse

This is to 'Enable' or to 'Disable' PS/2 Mouse functions. 'Auto Detect' will enable the PS/2 mouse only if present.

#### -Large Disk Access Mode

Select 'DOS' if you have DOS.

Select 'Other' if you have another operating system such as UNIX. A large disk is one that has more than 1024 cylinders, more than 16 head or more than 63 tracks per sector.

#### -Local Bus IDE adapter

Enable the integrated local bus IDE adapter. Specifies an option from below.

- Disabled : Disable the Local Bus IDE adapter.
- Primary : Use only the primary Local Bus IDE.
- Secondary : Use only the Secondary Local Bus IDE.
- Both : Use both Local Bus IDE adapters.

# D@eBox\_

### -Spread Spectrum

When this item is Enabled, the EMI noise can be extremely minimized.

### -I/O Device Configuration.

This item allows you to configure I/O device as following.

- Serial port A/ Serial port B : Assign a port address to each serial port.
- Parallel Port : Assign a port address to the parallel port.
- Floopy disk Controller : Enable/Disable the Floopy disk controller.

## 3. Security Setup Menu

Use this menu to set User and Supervisor Password and Backup and Viru check reminder.

Selecting "Security" from the Menu Bar displays the Security menu, whic looks like this :

|                                                                                                |              |                  | Phoe                       | nixBIOS Set                       | up Utility              |                                                           |
|------------------------------------------------------------------------------------------------|--------------|------------------|----------------------------|-----------------------------------|-------------------------|-----------------------------------------------------------|
| Mair                                                                                           | Adva         | nced             | Security                   | Power                             | Boot                    | Exit                                                      |
|                                                                                                |              |                  |                            |                                   |                         | Item Specific Help                                        |
| Supervisor Password Is :<br>User Password Is :<br>Set Supervisor Password<br>Set User Password |              |                  | s: Cl<br>Cl<br>rd [E<br>[E | ear<br>ear<br>nter]<br>nter]      |                         | Supervisor Password controls access to the setup utility. |
| Password on boot :<br>Diskette access :<br>Fixed disk boot sector :                            |              |                  | [D<br>[Si                  | isabled]<br>upervisor]<br>[ormal] |                         |                                                           |
| ► Por                                                                                          | wer Supp     | ly Contr         | ol                         |                                   |                         |                                                           |
| F1<br>Esc                                                                                      | Help<br>Exit | ↑↓ Sel<br>←→ Sel | ect Item<br>ect Menu       | -/+ Char<br>Enter Sel             | nge Value<br>lect ►Sub- | s F9 Setup Defaul<br>Menu F10 Save and E                  |

<Figure 3> Security Screen

#### -Supervisor Password ls : /User Password ls :

These items show the states of the Supervisor and User Password.

### -Set Supervisor Password

Set a Supervisor Password.

To clear the current password, just hit <Enter> on New Password an confirm Password.

# D@eBox

#### -Set User Password

Can set a User Password only when a supervisor password is set up.

To clear the current password, just hit <Enter> on New Password an confirm

Password.(Maximum five characters can be used for a password.)

#### -Password on boot

If 'Enabled', entry of the password is required to boot up system.

#### -Diskette access

This item allow you to control access to diskette drives. If supervisor password is 'Enabled', access to the FDD is limited to the supervisor.

#### -Fixed disk boot sector

If 'Write protect' is set for this option, the boot sector of the hard disk write-protected to against viruses.

(This must be set to 'Normal' to transmit system files of the hard disk or format the hard disk.)

#### -Power Supply Control

This item allows you to select a method to power on by keyboard. (Note : USB keyboards can not be used to power on.) Disable : Disable the keyboard power on.

PC 98-KBD : It allows you to power on the system by the PC9 keyboard's Power Button.

Hot-Key:It allows you to power on the system by the Hot-key.

(Ctrl + F1/Ctrl + F2/Ctrl + F3/Ctrl + F4)

Password : It allows you to power on the system by the password that yc entered.

## 4. Power Setup Menu

Use this menu to configure Power-Management features. Selecting "Power" from the Menu Bar displays the Power menu whic looks like this :

| PhoenixBIOS Setup Utility                                                       |                                |                          |                                                                                            |  |  |  |  |
|---------------------------------------------------------------------------------|--------------------------------|--------------------------|--------------------------------------------------------------------------------------------|--|--|--|--|
| Main Advanced Sev                                                               | curity Power                   | Boot                     | Exit                                                                                       |  |  |  |  |
|                                                                                 |                                |                          | Item Specific Help                                                                         |  |  |  |  |
| PowerButton Override :<br>Power Savings :                                       | [Enabled]<br>[Disabled]        |                          | <enabled><br/>: Use PowerButton as<br/>the Suspend/Resume<br/>Button and support</enabled> |  |  |  |  |
| Idle Mode :                                                                     | [Off]                          |                          | 4sec Power Override.                                                                       |  |  |  |  |
| Standby Timeout :                                                               | [Off]                          |                          | <disabled></disabled>                                                                      |  |  |  |  |
| Auto Suspend Timeout:                                                           | [Off]                          |                          | :Use PowerButton as                                                                        |  |  |  |  |
| Suspend Mode :                                                                  | [Suspend]                      |                          | the Soft Off Button.                                                                       |  |  |  |  |
| Resume On Time :                                                                | [Off]                          |                          |                                                                                            |  |  |  |  |
| Resume Time :                                                                   | [00:00:00]                     |                          |                                                                                            |  |  |  |  |
| Resume On Modem Ring :                                                          | [Off]                          |                          |                                                                                            |  |  |  |  |
| F1Help $\uparrow \downarrow$ Select InEscExit $\leftarrow \rightarrow$ Select N | rem -/+ Char<br>Ienu Enter Sel | nge Values<br>lect▶Sub-l | s F9 Setup Defaults<br>Menu F10 Save and Exit                                              |  |  |  |  |

#### <Figure 4> Power Screen

# D@eBox

#### -Power Buton Override

Specify power button option as following: Enabled : Use Power Button as the Suspend/Resume Button and support sec Power override.

Disaled : Use Power Button as Softoff Button.

#### - Power Savings

Specify Power Savings option as following :

Disabled : Turn off Power Management.

Customized : Can define the "Standby Timeout" and "Auto Suspen Timeout".

### - Idle Mode

Slows the CPU clock down when the system is inactive for a pre-define period of time.

It is restored when the system is used again.

#### - Standby Timeout

Define the "Standby Timeout".

#### - Auto Suspend Timeout

Define the "Auto Spspend Timeout".

#### - Suspend Mode

Suspend(When the Suspend Mode is set to "Suspend")

Save system date in DRAM and control system power by shutting dow power suppy to peripheral devices.

:Enterning into the Suspend Mode

- On the 'Shutdown' command by Windows.
- By pressing the Power switch.

- : Resuming from the Suspend Mode
  - By Pressing the Power switch, Keyboard, Mouse
  - When the modem rings(when "Resume On Modem" is set to "On")
  - Accoring to the time set in the timer(When "Resume On Time" is set t "On")

Save To Disk(When the Suspend Mode is set to "Save To Disk") Save system date into the hard disk and turn the system power off fc maximum power saving.

:Entering into the Save To Disk Mode

- On the 'Shutdown' command by Windows.
- By pressing the Power switch.
- Accoring to the time set in the timer(According to the value in "Suspend" Windows)

:Resuming from the Save To Disk Mode

- By Pressing the Power switch
- By Password when it was used at "Power Supply Control"
- \* On Windows98/NT/Win2000, It is recommended that you follow th normal closing procedure for the protection of the system.
- \* Power Saving mode is not supported in the OS environment wher power management is not provided. Therefore, the "Save To Disk mode is not supported when the system is booted either with DOS c Windows NT4.0.

#### -Resume On Time

According to the pre-set, the system recovers from the Suspend mode. Enabled wakes the system up at a specific time.

#### -Resume Time

Define the 'Resume Time' when 'Resume On Time' is set to 'On'.

#### -Resume On Modem Ring

Enabled wakes the system up when an incoming call is detected on you modem.

D@eBox

## 5. Boot Setup Menu

Use this menu to specify any drive as a boot drive.

Selecting "Boot" from the Menu Bar displays the Boot menu, which look like this :

| PhoenixBIOS Setup Utility                         |                                                          |                                                                        |                                              |                       |                                                                                                    |  |
|---------------------------------------------------|----------------------------------------------------------|------------------------------------------------------------------------|----------------------------------------------|-----------------------|----------------------------------------------------------------------------------------------------|--|
| Main                                              | Advanced                                                 | Security                                                               | Power                                        | Boot                  | Exit                                                                                                    |  |
| 1.<br>2.<br>3.<br>↓ Har<br>▶ Rem<br>Quick<br>Summ | d Drive<br>novable Devices<br>Boot Mode:<br>nary screen: | [Removal<br>[Hard Dr<br>[ATAPI C<br>[Network<br>[Enabled]<br>[Enabled] | ble Devices]<br>ive]<br>CD-ROM Dr<br>& Boot] | ive]                  | Item specific Help<br>Use $<\uparrow >$ or $<\downarrow >$ to<br>select a device, then<br>press $<+>$ to move it up<br>the list, or $<->$ to<br>move it down the list.<br>Press $<$ Esc $>$ to exit<br>this menu. |  |
| F1<br>Esc                                         | Help ↑↓ Se<br>Exit ←→ Se                                 | lect Item<br>lect Menu                                                 | -/+ Chan<br>Enter Sele                       | ige Value<br>ect►Sub- | F9 Setup Defaults<br>Menu F10 Save and Ex                                                                                                    |  |
| <figure 5=""> Boot Screen</figure>                |                                                          |                                                                        |                                              |                       |                                                                                                    |  |

### -1/2/3/4

You can arrange the Boot Order List at the top of this menu to specify th order of the devices from which the BIOS will attempt to boot th Operating System. To move a device, first select it with up-or-down arrow keys, and move it up or down using the <+> and <-> keys.

Note : If you have more than one hard drive, or more than one removabl devices, use the sub menus to specify which one to use on the boot orde list, as described in the following.

### -Hard Drive

If you have more than one hard drive, selecting "Hard Drive" from th Boot Menu. Select the hard to use for booting by using the up-and-dow arrows.

Then move it to the top of this list using the <+> key.

#### -Removable Devices

If you have more than one removable device, selecting "Removabl Devices" from the Boot Menu. Select the removable device to use fc booting by using the up-and-down arrows.

Then move it to the top of this list using the <+> key.

#### -QuickBoot Mode

By skipping a few tests for booting, Quick Boot mode reduces syster booting time.

#### -Summary screen

Display system configuration on boot.

# D@eBox

## 6. Exit Setup Menu

Exits the current menu.

Selecting "Exit" from the Menu Bar displays the Exit menu, which look like this :

|                                 | PhoenixBIOS Setup Utility                   |                                   |           |          |           |                           |                                         |  |
|---------------------------------|---------------------------------------------|-----------------------------------|-----------|----------|-----------|---------------------------|-----------------------------------------|--|
| Main                            | Adva                                        | anced                             | Security  | Power    | Boot      | Exit                      |                                         |  |
| Exit S                          | Saving C                                    | hanges                            |           |          |           | Item s                    | pecific Help                            |  |
| Exit I<br>Load<br>Disca<br>Save | Discardin<br>Setup D<br>Ird Chan<br>Changes | ng Chanş<br>Defaults<br>nges<br>S | ges       |          |           | Exit Sy<br>save y<br>CMOS | ystem Setup and<br>our changes to<br>S. |  |
|                                 |                                             |                                   |           |          |           |                           |                                         |  |
|                                 |                                             |                                   |           |          |           |                           |                                         |  |
| F1                              | Help                                        | <b>↑↓</b> Se                      | lect Item | -/+ Char | nge Value | s                         | F9 Setup Defaults                       |  |
| Esc                             | Exit                                        | ←→ Se                             | lect Menu | Enter Ex | ecute Con | nmand                     | F10 Save and Ex                         |  |

<Fihure 6> Exit Screen

#### -Exit Saving Changes

Save current values and exit the SETUP program.

### -Exit Discarding Changes

Ignore the changes and exit SETUP program.

#### -Load Setup Defaults

Assign default values to configuration fields.

#### -Discard Changes

lgnore the changes.

### -Save Changes

Save current values to CMOS.

# D@eBox

### \* Other System Related Issues

#### "Phdisk32" Utility(Phdisk32.exe)

This utility creates a hidden file(save2disk.bin) on the HDD to store day saved for the 'Save To Disk' mode. The initial file size is apporximatel 170MB (the maximum system memory is 160MB) and the size can b changed by the user. This utility file is located in the 'System' folder of th 'EASY COMPUTER GUIDE' CD. Run 'Phdisk32.exe' to view instruction.

If you formatted the hard disk or replaced it with a new one purchase elsewhere, you must create the 'save2disk.bin' file to enable 'Save to Disl function by running 'Phdisk32.exe' (Phdiskf.exe' if partition of the har disk is FAT16).

Ex) C:\>phdisk32/create 107520(file size for 96MB system memory)

Computing the size of the 'save2disk.bin' file for phdisk32. Ex) If the system memory is 96MB and the video memory is 4MB - Hard Disk Space Required = System Memory (96MB) + Video Memory(4MB) + Space required for system configuration (5MB) = 105MB = 105 X 1024(1MB = 1024MB) = 107520KB - Therefore, you should type 'phdisk32 / create 107520' at 'C:\>' and press <Enter>.